# **Opret flow-notifikationer**

Flows flow url

## Notifikationer til borgere, virksomghedere og medarbejdere (uden drupal adgang)

Det er muligt at få et direke link til en opgave i stedet for skulle igennem "/taskconsole". Det kan være relevant når opgave-modtagere ikke er brugere i din os2forms installation, da borgere ikke vil få mange opgaver.

For at det virker skal du også igennem denne vejledning:

### flow-med-data-paa-tvaers-af-formularer

Notifikationen skal laves på din initierende formular (som er før den opgave som skal sendes ud), skal du gøre følgende:

#### **Trin Handling**

- Gå i Indstillinger, derefter e-mail/handlers
- [site]/admin/structure/webform/manage/[formid]/handlers
- 2 Tilføj handlers
- 3 Tilføj Maestro notifikation

#### Illustration

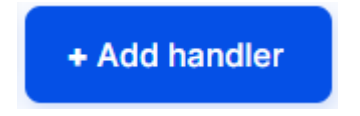

| Digital post (sf1601) | Sends webform submission as digital post.                                            | Web services                 | Add handler                |
|-----------------------|--------------------------------------------------------------------------------------|------------------------------|----------------------------|
| res                   | Adds user to fbs                                                                     | Web services                 | Add handler                |
| GetOrganized          | Archives response in GetOrganized.                                                   | Web services                 | Add handler                |
|                       |                                                                                      |                              |                            |
| Maestro notification  | Sends Meastro notfications to users.                                                 | Web services                 | Add handler                |
| Maestro notification  | Sends Meastro notifications to users.<br>Posts webform submissions to a SOAP server. | Web services<br>Web services | Add handler<br>Add handler |

Ejer: Godkender: Revisionsdato:

#### **Trin Handling**

Udfyld

Titel: Genkendeligt navn til administrativt brug Element that contains the recipient identifier (email, CPR or CVR) of the notification: Det formularfelt du har modtager-oplysninger i. Hvis der vælges e-

4 mail sendes der en e-mail. Hvis der vælges cpr eller cvr nummer, vil der sendes digital post.

Sender label: Den afsender som besked skal komme fra. Notification subject: Dit emne på beskeden\* Notification text: Her skriver du din besked.

5 opgave-modtager skal udføre næste opgave.

[maestro:task-url]

6 Klik gem i bunden af feltet, når du har skrevet resten af din besked.

Ved dette har du lavet en notifikation som bliver sendt til modtageren som står på din formular og modtageren får først notifikationen når opgaven faktisk er klar til dem.

#### Notifikationer til medarbejdere (drupal brugere)

Hvis du skal sende notifikationer til drupal brugere kan du både ville trække dem til /taskconsole og direkte til opgaven. Det kan være du har en række brugere som der skal vælges mellem eller en specifik bruger eller en gruppe som skal have den. Vi gennemgår begge dele nedenfor.

| Trin | Handling | Illustration |
|------|----------|--------------|
|------|----------|--------------|

| oonorai                                                                                | Conditions                                                                 | Advanced                                        |
|----------------------------------------------------------------------------------------|----------------------------------------------------------------------------|-------------------------------------------------|
| ends Meas                                                                              | stro notfications                                                          | to users.                                       |
| General se                                                                             | ttings                                                                     |                                                 |
| Title*                                                                                 |                                                                            |                                                 |
| Maestro                                                                                | o notification                                                             |                                                 |
| Machine n                                                                              | iame: maestro_notifi                                                       | cation [Edit]                                   |
| Administra                                                                             | tive notes                                                                 |                                                 |
|                                                                                        |                                                                            |                                                 |
| Entered text                                                                           | t will be displayed on                                                     | the bandlars administrative name and contains t |
| handler's de                                                                           | fault description.                                                         | the handlers administrative page and replace ti |
|                                                                                        |                                                                            |                                                 |
|                                                                                        |                                                                            |                                                 |
| Notification                                                                           | n                                                                          |                                                 |
| Notification<br>Element th<br>notification                                             | n<br>at contains the rec<br>1*                                             | ipient identifier (email, CPR or CVR) of the    |
| Notification<br>Element th<br>notification                                             | n<br>n*<br>t - v                                                           | ipient identifier (email, CPR or CVR) of the    |
| Notification<br>Element th<br>notification                                             | n at contains the rec $n^*$                                                | ipient identifier (email, CPR or CVR) of the    |
| Notification<br>Element th<br>notification<br>- Select<br>Sender lab                   | n<br>hat contains the rec<br>h <sup>*</sup><br>t - ~                       | ipient identifier (email, CPR or CVR) of the    |
| Notification<br>Element th<br>notification<br>- Select<br>Sender lab                   | n<br>at contains the rec<br>a*<br>t - ~<br>hel *                           | iplent identifier (email, CPR or CVR) of the    |
| Notification<br>Element th<br>notification<br>- Select<br>Sender lab                   | n<br>1*<br>t - V<br>el *                                                   | ipient identifier (email, CPR or CVR) of the    |
| Notification Element th notification Sender lab Notification                           | n<br>tat contains the rec<br>**<br>t - V<br>el *                           | ipient identifier (email, CPR or CVR) of the    |
| Notification Element th notification Sender lab Notification                           | n at contains the rec * t- el* n subject*                                  | ipient identifier (email, CPR or CVR) of the    |
| Notification Element th notification - Select Sender lab Notification Notification     | n<br>at contains the rec<br>*<br>t - ~<br>el *<br>n subject *              | ipient identifier (email, CPR or CVR) of the    |
| Notification Element th notification Sender lab Notification Notification              | n<br>at contains the rec<br>**<br>t - ~<br>el *<br>n subject *<br>n text * | ipient identifier (email, CPR or CVR) of the    |
| Notification Element th notification Sender lab Notification Notification Notification | n<br>at contains the rec<br>**<br>t - ~<br>el *<br>n subject *<br>n text * | ipient identifier (email, CPR or CVR) of the    |
| Notification Element th notification Sender lab Notification Notification              | n<br>at contains the rec<br>**<br>t - ~<br>el *<br>n subject *<br>n text * | ipient identifier (email, CPR or CVR) of the    |

Browse available tokens

...

| Ejer:          |
|----------------|
| Godkender:     |
| Revisionsdato: |

| 1 | Gå Flows og vælg redigér dit flow, du vil sætte notifikationer på                                                                                                    | ያያ Flows |
|---|----------------------------------------------------------------------------------------------------|----------|
| 2 | Vælg opgave som skal give en notifikation og rediger opgaven                                                                                                    | Edit     |
| 3 | Gå ned til assignment og sørg for at brugerne for adgang til den opgave du vil<br>give dem.                                                                                                    |          |
|   | <b>Specifik bruger</b><br>Start med at skrive navnet på den bruger, som skal modtage opgaven. Vælg<br>når navnet kommer.                                                                                  |          |
|   | <b>Gruppe brugere</b><br>Start med at skrive navnet på brugeren. Vælg og gentag for alle de brugere,<br>som skal modtage opgaven                                                                          |          |
|   | <b>Ukendt drupal bruger</b> (fx fra tidligere formular)<br>Ændre "assign by" til variabel. Vælg din tidligere oprettet variabel.                                                                          |          |
| 4 | Gå ned til notifications og vælg de samme brugere som ovenfor.                                                                                                    |          |
| 5 | Længere nede i notificationerne kan du definere, hvad du vil sende i<br>notifikationen. Hvis du ikke skriver noget, kommer der en standard tekst om at<br>der er en opgave.<br>Du udfylder emne og besked |          |
|   | Hvis du vil have brugeren direkte til opgaven skriver du i besked-feltet:<br>[mastro:task-url]<br>Hvis du vil have brugeren til taskconsole skriver du i besked-<br>feltet: [site:url]/taskconsole        |          |
| 6 | Klik Gem opgave                                                                                                    |          |

Ejer: Godkender: Revisionsdato: Version: Godkendelsesdato:

Virker det stadig ikke så få din adminstrator til at tjekke at:

/konfiguration-af-flow-motor-maestro

Er udført på løsningen.